## New Vendor Instruction Manual: Creating and Account and Vendor Profile:

If you are a new vendor to Roche, or want to be considered for future Roche business, you must have a registered account for your company in the Roche Vendor Portal. To create an account for your company:

1) Start by registering your profile. Click "Prospective Vendors" in the top navigation bar.

| Home | Public Resources- | Existing Vendors | Prospective Vendors | Newsfeed                                                                                                    |
|------|-------------------|------------------|---------------------|----------------------------------------------------------------------------------------------------|
|      |                   |                  |                     | and the second second sec |
|      |                   |                  |                     |                                                                                                    |
|      |                   |                  | 1                   |                                                                                                    |

2) On the Prospective Vendors page, click the blue "Prospective Vendor Registration" button.

| s | Prospective Vendors Newsfeed                                                                                                    |
|---|----------------------------------------------------------------------------------------------------|
|   | Prospective Vendors                                                                                                    |
|   | A prospective vendor is a vendor who has never done business with Roche Canada. This is a basic registration that adds vendors to our vendor list.                                                                                                    |
|   | If Roche Canada determine they may want to do business with a prospective vendor, a notification will be sent to complete a second level of registration. This second level will require vendors to<br>provide not only the basic company information but additional information such as payment and tax information, and insurance information |
|   | If you're interested in becoming a Roche Canada vendor, you can learn more about how Roche conducts business with vendors by reviewing the vendor resources .<br>Register your company in our prospective vendor database                                                                                                    |
|   | Need help registering or not sure if your company is already registered? Contact mississauga vendor_relationship@roche.com                                                                                                    |
|   | Prospective Vendor Registration Prospective Vendor Log in                                                                                                    |

3) Register using the email account associated with your company, create and confirm a password and enter the CAPTCHA.

| Prospective Vendors Newsfe              | red                                                            |
|-----------------------------------------|----------------------------------------------------------------|
| Prospective Ve<br>Create a new account: | ndor Registration                                              |
| Email                                   | migratedvendor@gmail.com                                       |
| Password                                |                                                                |
| Confirm password                        |                                                                |
|                                         | BBRCR<br>Refresh<br>Enter the text above:<br>JBFCR<br>Register |

4) After Registering, you will be redirected to the following screen. As indicated, check your email and click the link provided.

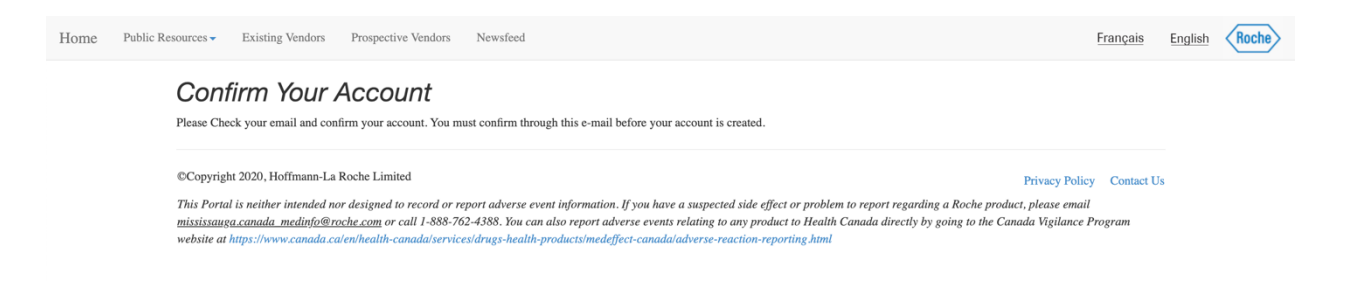

5) After clicking the link provided through email, you will be redirected to this screen. Please click "click here to log in".

| Prospective Vendors         | Newsfeed                    |            |
|-----------------------------|-----------------------------|------------|
| Confirm<br>Thank you for co | Account.                    |            |
| ©Copyright 2017             | , Hoffmann-La Roche Limited | Contact Us |

6) Login with the information you registered with in step 3.

| Prospective Vendors Newsfeed                |                                                             |  |  |  |
|---------------------------------------------|-------------------------------------------------------------|--|--|--|
| Vendor Login<br>Please use your email to lo | ease use your email to log in:                              |  |  |  |
| Email                                       | migratedvendor@gmail.com                                    |  |  |  |
| Password                                    |                                                             |  |  |  |
|                                             | CONDBA<br>Refresh<br>Enter the CAPTCHA text above:<br>CNDBA |  |  |  |
| Register if you don't have a regi           | istered account.                                            |  |  |  |
| Forgot Your Password?                       |                                                             |  |  |  |

7) After clicking Login, you will be redirected to the Vendor Registration page. Complete all mandatory fields at a minimum and click "Submit".

| Home Public Resources - Existing Vendors Prospective Vendors Newsfer Vendor Detail -> Vendor Regis Prospective Registration Reguest Form / Ven | ed Vendor Profile vpvendortest3@gmail.com+ stration - Page 1 of 5 dor Request Form | Français                                           | English Roche |
|----------------------------------------------------------------------------------------------------|------------------------------------------------------------------------------------|----------------------------------------------------|---------------|
| Corporate Legal Name 1*  GCOT/HST # N/A for GST/HST#                                                                                           | Corporate Legal Name 2                                                             | <ul> <li>Tax Number</li> <li>OST File #</li> </ul> |               |
| Canada Revenue Agency Registration Name      Portal Administrator Email address*      yvendortest3@email.com                                   | The Proponent DUNS number is  Portal Administrator Contact Name*                   | Order Currency*                                    |               |
| Buy From Vendor E-mail address (For Purchase Order Co                                                                                          | ommunication)                                                                      |                                                    |               |
| E-mail                                                                                                    |                                                                                    |                                                    |               |

8) Upon submitting your profile will be reviewed by procurement. Once approved by procurement, your status will be upgraded to "Registered"

| Prospective Vendor Home |                     |                              |  |  |
|-------------------------|---------------------|------------------------------|--|--|
| Vendor Name:            | escalate            |                              |  |  |
| View/Modify Profile     | Status:             | Registered                   |  |  |
| Start Onboarding        | Status Description: | Completed Procurement Review |  |  |
|                         |                     |                              |  |  |

Registered prospective vendors who are awarded business will be invited to onboard and become an approved Roche Canada vendor through the Vendor Portal. Having an "Approved" vendor status in the vendor portal is a mandatory requirement prior to conducting business with Roche.